## How To Set Up the WorkCentre 73xx Device for EIP

## **Prerequisites:**

- The WorkCentre must have the latest firmware installed.
- The WorkCentre must have Xerox Secure Access option disabled.

## Settings for the WorkCentre 7300 Series

You use the CentreWare Internet Services interface to the MFP to configure the device settings.CentreWare - in webside set http://ip-mfp (example http://192.168.0.61)

When accessing CentreWare Internet Services, a login page may display prompting for a username and password. If you do not know the password, contact your administrator. The default password is x-admin. If the administrator encounters a problem changing the password, or forgets the password, a service call must be placed.

- 1. Enable **Custom Services** by doing the following:
  - a. Select the Properties Tab
  - b. Select the [+] symbol next to Services.
  - c. Select the [+] symbol next to **Custom**.
  - d. Click the Custom Services link.
  - e. On the Custom Services page, select Enabled under the Secure HTTP (SSL)
  - f. Click the **Apply** button.
  - g. For the changes to take effect, enter the administrator username and password: User 11111 and x-admin (lower case).
- 2. Configure the Machine Digital Certificate by doing the following:
  - a. Click the Properties tab.
  - **b.** Click the [+] symbol next to **Security**.
  - c. Click the Machine Digital Certificate Management link.
  - d. On the Machine Digital Certificate Management page, click the Create New Self Signed Certificate button.
  - e. Click the Apply button.
- 3. Enable HTTPS (SSL) by doing the following:
  - a. Click the **Properties** tab.

  - b. Click the [+] symbol next to Security.
    c. Click the SSL/TLS Settings link.
    d. On the SSL/TLS Settings page, select the Enabled checkbox for HTTP SSL / TLS Communication.
  - e. Click the **Apply** button.
  - For the settings to take effect, you must reboot the device. Click Reboot Machine. f.
- 4. Enable Scan Template Management by doing the following:
  - a. Select the **Properties** Tab
  - b. Select [+] symbol next to Services
  - c. Select [+] symbol next to Network Scanning.
  - d. Click the Scan Template Management.
  - e. On the Scan Template Management page, click the Enable SSL (Secure Socket Layer) link.
  - On the HTTP page, select the Secure HTTP (SSL) checkbox to enable the feature. f.
  - g. Click the Apply button.

A window appears displaying the following message: The device web server will be restarted to enable/disable Secure HTTP (SSL) printing and copying will not be affected.

- h. Click OK.
- Press F5 on your keyboard to reload the page.